Laboratorio 4:

# Debugging

- Il debugger è un programma che ci consente di analizzare il comportamento di altri programmi dandoci la possibilità di conoscere lo stato interno delle variabili, effettuare dei breakpoint, dei watch ed altre operazioni che ci aiuteranno a identificare comportamenti anomali e non desiderati del programma.
- GDB è l'acronimo per GNU DeBugger, ovvero il debugger ufficiale del progetto GNU.
- Supporta una buona quantità di linguaggi tra cui C, Java, C++ e tanti altri

# Debugging

- GDB è un debugger completamente testuale a linea di comando. È il debugger presente su qualsiasi distribuzione Unix/GNU Linux ed è disponibile anche per Windows.
- Esistono inoltre numerosi debugger grafici e IDE di sviluppo che sfruttano GDB.
- Oggi lavoriamo in Linux

## Preparazione del debug

- Prima di fare il debug dobbiamo rendere il nostro codice appetibile al debugger. Questa fase varia da linguaggio a linguaggio. Con C il procedimento è semplicissimo e non si discosta dal normale procedimento che usiamo per compilare i sorgenti.
- Ad esempio.per preparare il programma helloworld al debugging, in una finestra di shell digitare:
   gcc helloworld.c -o helloworld.exe -g
   Fatta eccezione per il flag -g il comando sopra è lo stesso che avremmo usato per compilare normalmente il sorgente helloworld.c.

# Avviare il debugger

• Superata la fase preliminare non ci resta che avviare il nostro debugger e dargli in pasto il nostro eseguibile da verificare. Per far ciò dobbiamo lanciare gdb dando come parametro il nome dell'eseguibile su cui effettuare il debug.

#### gdb helloworld.exe

• A questo punto apparirà il prompt del debugger, che nella maggior parte dei casi appare come *(gdb).* Per uscire da tale modalità è sufficiente digitare **quit** o in maniera più breve solo **q**.

# Eseguire il programma

- Il lavoro di debugging è molto sottile e complesso. Ci limiteremo oggi a qualche concetto di base.
- Dando il comando run (r) faremo in modo di eseguire la nostra applicazione che al momento è ancora in attesa. (gdb) run

Starting program: /server2/2/2009/bdicamil/prova/hello.exe

Hello World!

Program exited with code 014.

- Dare come primo comando di un debug run non è una cosa molto sensata e potrebbe rivelare solo una certa tipologia di bug.
- Uno strumento molto potente che ci offrono i debugger sono i *breakpoint*, che come suggerisce il termine stesso sono dei punti di rottura nel normale flusso di esecuzione del programma.
- Un breakpoint viene creato utilizzando l'istruzione break

#### break 1 break 4

- break 1 inserisce un breakpoint alla prima riga dell'eseguibile, mentre break 4 imposta un break alla linea 4 dell'eseguibile che abbiamo passato come parametro a gdb.
- Se diamo ora il comando

#### run

questo eseguirà il nostro programma fino al breakpoint (salvo che non entri prima in un loop infinito).

 Durante questa fase di stallo indotta del programma è possibile ricavare il valore delle variabili utilizzando il comando

### print nome\_variabile

o assegnare ad una variabile il valore desiderato utilizzando il comando

set variable nome\_variabile=valore

#### Il comando:

#### next

esegue la riga successiva (non entra nelle funzioni chiamate dal main)

 step esegue la riga successiva (entra nelle funzioni chiamate dal main)

#### • C

riprende l'esecuzione dopo un breakpoint e si ferma al breakpoint successivo o alla fine del programma.

### Il comando:

• kill

"uccide" (kill) l'esecuzione del programma

#### • delete

cancella tutti i breakpoint

 CTRL-c blocca l'esecuzione se finisco in un loop infinito

### Esercizio

#### ESEGUIRE L'ESERCIZIO IN LINUX

- Fare il debug del programma helloworld.c impostando il breakpoint alla linea 1 e utilizzando i diversi comandi visti nelle slide precedenti
- Scrivere in emacs il programma vertice.c che calcola le coordinate del vertice della parabola di equazione y=ax<sup>2</sup>+bx+c con a=1, b=2, c=0 (vedi codice nella pagina seguente). Compilarlo e farne il debug stampando e poi modificando i valori di a, b e/o c.
- Scrivere in emacs il programma whilecyc.c che stampa a schrmo x=3 x=2 x=1 (vedi codice nella pagina seguente). Commentare le istruzioni di aggiornamento della condizione (x--;), compilarlo e farne il debug.

### Vertice.c

```
#include<stdio.h>
main(){
float a=1, b=2, c=0;
float D, Vx, Vy;
D=b*b-4*a*c:
Vx=-b/(2*a);
Vy=-D/(4*a);
printf("\n Il vertice della parabola ha coordinate
  \t%f\t%f\n",Vx,Vy);
```

# whilecyc.c

```
#include<stdio.h>
main() {
int x=3;
while (x>0)
{ printf("x=%d\n",x);
 x--; }
}
```